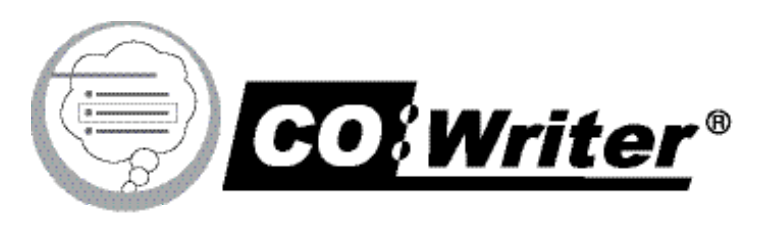

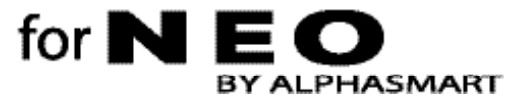

**Reference Guide** 

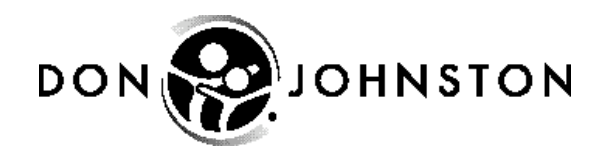

The Don Johnston Incorporated logo and Co:Writer are registered trademarks of Don Johnston Incorporated.

Neo, AlphaWord, AlphaSmart, and AlphaHub are trademarks of Renaissance Learning, Inc., and its subsidiaries, registered, common law, or pending registration in the United States and other countries.

Adobe, the Adobe logo, Acrobat, and Reader are either registered trademarks or trademarks of Adobe Systems Incorporated in the United States and/or other countries.

Macintosh is a registered trademark of Apple Computer, Inc.

Windows is a registered trademark of Microsoft Corporation.

All other products named may be trademarks or registered trademarks of their respective companies and are used for explanation only and to the owner's benefit, without intent to infringe.

Co:Writer SmartApplet Copyright  $\mbox{\ensuremath{\mathbb C}}$  1992 - 2006 Adaptive Peripherals, Inc. All rights reserved.

Topic Dictionary Selector Copyright © 1998 - 2006 Adaptive Peripherals, Inc. All rights reserved.

Co:Writer for Neo Reference Guide Copyright © 2006 Don Johnston Incorporated. All rights reserved.

Published by:

Don Johnston Incorporated 26799 West Commerce Drive Volo, IL 60073 800.999.4660 (USA/CANADA) 847.740.0749 www.donjohnston.com

Technical Support Support@donjohnston.com 800.889.5242 (USA/CANADA)

Printed in the United States of America

| Installing Co:Writer for Neo                                                                                            | 5  |
|----------------------------------------------------------------------------------------------------|----|
| Activating Co:Writer for Neo                                                                                            | 5  |
| Co:Writer for Neo Basics                                                                                                | 7  |
| Moving between Co:Writer for Neo and AlphaWord <sup>™</sup> Plus<br>Writing a Sentence in Co:Writer for Neo and Sending | 7  |
| It to Alphavvord Plus<br>Cotting Back to Co:Writer for Neo from AlphaWord Plus                                          | /  |
| Editing Your AlphaWord Plus File                                                                                        | 10 |
| Getting Back to Co:Writer for Neo after Editing a File                                                                  | 11 |
| Entering Numbers or Special Characters                                                                                  | 12 |
| Editing Your Work                                                                                                    | 14 |
| The More Guesses Key                                                                                                    | 15 |
| Collecting New Words                                                                                                    | 16 |
| Resuming Co:Writer for Neo                                                                                              | 16 |
| Turning Co:Writer for Neo Off and On                                                                                    | 16 |
| Beyond the Basics                                                                                                    | 17 |
| Guesses and Where They Come From                                                                                        | 17 |
| Word Combinations and Hyphenated Words                                                                                  | 19 |
| Altering a Selected Word                                                                                                | 19 |
| Abbreviation Expansions                                                                                                 | 22 |
| Activating a Topic Dictionary                                                                                           | 24 |
| Drawing from 12,000 Words                                                                                               | 25 |
| Co:Writer for Neo Options                                                                                               | 26 |
| The Co:Writer for Neo Options Menu                                                                                      | 26 |
| Number of Guesses Setting                                                                                               | 26 |
| Collected Words Setting                                                                                                 | 27 |
| Topic Dictionary Setting                                                                                                | 28 |
| Grammar Setting                                                                                                    | 28 |
| Predict Ahead Setting                                                                                                   | 29 |
| Resetting Options to Defaults                                                                                           | 30 |
| The Topic Dictionary Selector                                                                                           | 31 |
| Activating a Newly-loaded Topic Dictionary                                                                              | 31 |
| Adding New Topic Dictionaries                                                                                           | 31 |
| Sources for Topic Dictionaries                                                                                          | 32 |

| Co:Writer for Neo and the             |    |
|---------------------------------------|----|
| English Language Learner              | 33 |
| Troubleshooting                       | 34 |
| Guesses Do Not Appear                 | 34 |
| Working with True Keys Mode           | 35 |
| Contacting Technical Support          | 37 |
| Appendix: Command Summary             | 39 |
| Summary of Co:Writer for Neo Commands | 39 |
| Summary of AlphaWord Plus Commands    | 41 |

# Installing Co:Writer<sup>®</sup> for Neo<sup>™</sup>

AlphaSmart<sup>™</sup> Manager needs to be installed on your computer before you can run the Installer for Co:Writer for Neo.

If you need to install AlphaSmart Manager, see **Chapter 2**, **Installing AlphaSmart Manager** in the **Neo by AlphaSmart User's Guide** for instructions. You received this user guide when you received your Neo.

Run the Co:Writer for Neo Installer after verifying that AlphaSmart Manager is installed. For instructions, see the **Co:Writer for Neo Installer** document. This document is available on the Co:Writer for Neo Installer CD and in the Co:Writer for Neo packaging.

## Activating Co:Writer for Neo

Press on/off to turn on your Neo. If this is the first time you are using Co:Writer for Neo, the last application used appears on the Neo screen.

If Co:Writer for Neo was the last application used, the AlphaWord<sup>™</sup> Plus splash screen appears and is followed by a Co:Writer for Neo screen with guesses.

1 The 4 Are 2 Is 5 A 3 I

Co:Writer for Neo is now active and linked to AlphaWord Plus. The vertical bar at the right edge of the screen is a reminder that you are in the Co:Writer for Neo screen.

If you know that Co:Writer for Neo is installed but you do not see the Co:Writer for Neo screen with guesses, follow the procedure below:

- 1. Press applets.
- 2. Press v or to move the cursor in front of **CoWriter**.
- 3. Press <u>enter</u>. The **CoWriter Available** message appears and is followed by the Co:Writer for Neo screen with guesses.

Sometimes when you activate Co:Writer for Neo there is a pause of a few seconds while the screen says **Working**; then you go to the AlphaWord Plus screen.

To begin using Co:Writer for Neo, go to the **Writing a Sentence and Sending it to AlphaWord Plus** section in this guide.

# Co:Writer for Neo Basics

Co:Writer for Neo works only when your Neo is disconnected from the computer.

# Moving between Co:Writer for Neo and AlphaWord<sup>™</sup> Plus

Pressing the **wake-up key**, **tab**, takes you from the Co:Writer for Neo screen to the AlphaWord Plus screen and vice-versa.

# Writing a Sentence in Co:Writer for Neo and Sending it to AlphaWord Plus

1. Press tab to wake up Co:Writer for Neo as soon as AlphaWord Plus loads and opens a file.

After a pause, the Co:Writer for Neo screen appears.

| _     |       |  |
|-------|-------|--|
| 1 The | 4 Are |  |
| 2 Is  | 5 A   |  |
| 31    |       |  |
|       |       |  |

Co:Writer for Neo works with you to write sentences one at a time. The Co:Writer for Neo screen shows the sentence you are writing at the top and up to six numbered guesses in the lower three lines. The guesses change as you type.

The only time Co:Writer for Neo does not show guesses is if you type a letter combination, which Co:Writer for Neo cannot match to any words in its dictionaries.

- 2. Select a word from the list of guesses by doing one of the following:
  - Type the corresponding number
    OR
  - Press or to point to the word, then press space

**Note:** You can select a guess at any time, even if you are in the middle of a word.

3. If the word you want is not in the list, continue typing until it is, or until you finish the word.

After you choose a guess, Co:Writer for Neo automatically adds a space. Co:Writer for Neo also adds a space after any punctuation mark (comma, dash, colon, semicolon, closing parenthesis or quote), and adjusts the space between it and the last word chosen.

| Dinosaurs I_ |         |  |
|--------------|---------|--|
| 1 like       | 4 live  |  |
| 2 look       | 5 light |  |
| 3 let        | 6 liked |  |
|              |         |  |

4. Continue typing and choosing until you are done with the sentence.

| Dinosaurs lived a long time ago _ |        |  |
|-----------------------------------|--------|--|
| 1 the                             | 4 that |  |
| 2 a                               | 5 in   |  |
| 3 when                            | 6 not  |  |
|                                   |        |  |

5. When you are done with the sentence, end it with a period/full stop, question mark, or exclamation point/mark.

Co:Writer for Neo takes the space out between the punctuation and the last word, transfers the completed sentence to the active AlphaWord Plus file, and switches to AlphaWord Plus, displaying the sentence you wrote.

Dinosaurs lived a long time ago.

>

**Note:** You can also send a sentence or phrase to AlphaWord Plus without ending punctuation by pressing enter. This sends the line to AlphaWord Plus and inserts a paragraph return. This is most often used for lists or poetry.

# Getting Back to Co:Writer for Neo from AlphaWord Plus

The > in the lower right corner of the AlphaWord Plus screen lets you know that Co:Writer for Neo is ready for your next sentence. Think of it as a right arrow that means, "go ahead and continue typing."

• Type the first letter of your next sentence. You do not need to press shift to capitalize the first word; Co:Writer for Neo automatically does this for you.

Dinosaurs lived a long time ago. I

>

When you type a letter, your Neo switches back to the Co:Writer for Neo screen. Co:Writer for Neo shows the letter you just typed and the first set of guesses. Co:Writer for Neo also automatically capitalizes the letter.

| 4 lsn't |                         |
|---------|-------------------------|
| 5 If    |                         |
| 6 In    |                         |
|         | 4 Isn't<br>5 If<br>6 In |

If you are in AlphaSmart Plus and do not want Co:Writer for Neo to capitalize the first word, press the **wake-up** key (<u>tab</u>) to get back to Co:Writer for Neo then press <u>space</u>.

## **Editing Your AlphaWord Plus File**

You may want to edit what you have already written (e.g., add a title). Co:Writer for Neo leaves the cursor at the end of each sentence it transfers to AlphaWord Plus.

called herbivores. Our class is going on a trip to the museum to see the big t-rex skeleton. Dinosaurs lived a long time ago. I love reading about them!\_ >

To add a title you need to get the cursor to the beginning of the document.

Press home
 OR
 Press one of the arrow keys.

<u>D</u>inosaurs lived a long time ago, millions and millions of years. I learned that the meat eaters are called carnivores and the leaf eaters are

Notice that as soon as you press <u>home</u> or an arrow key, the Co:Writer for Neo indicator in the lower right corner changes from a right arrow (>) to an asterisk (\*).

The (>) indicates that Co:Writer for Neo is now in the **ready** mode while you are in AlphaWord Plus. As you type in AlphaWord Plus, Co:Writer for Neo guesses appear. The (\*) indicates that Co:Writer for Neo is now in the **available** mode while you are in AlphaWord Plus. As you type in AlphaWord Plus, Co:Writer for Neo guesses *do not* appear.

#### **Keys That Change Modes**

The keys that switch you from ready (>) to available (\*) are:

The three non-character keys that DO NOT switch you from **ready** (>) to **available** (\*) mode are shift, enter, caps lock.

#### Keys That Work Differently in Co:Writer for Neo

Two keys work differently in the Co:Writer for Neo version of AlphaWord Plus than in the standard version of AlphaWord Plus: the = and tab keys.

- To insert a tab (for indenting or columns), press alt + tab.
- To insert an equals sign, press alt option + =.

## Getting Back to Co:Writer for Neo after Editing a File

When you are ready to use Co:Writer for Neo, press one of the Co:Writer for Neo wake-up keys. The wake-up keys are tab and =.

These keys always work to take you from AlphaWord Plus to Co:Writer for Neo, whether you are in the **ready** mode (>) or in the **available** mode (\*). The E key does not work to take you from Co:Writer for Neo to AlphaWord Plus.

## **Entering Numbers or Special Characters**

Normally, typing a number in Co:Writer for Neo selects a guess. Typing a period/full stop, question mark, or exclamation point/mark ends a sentence and sends it to AlphaWord Plus.

There are times when you might want to type a number within your sentence, or you might want to use punctuation without ending the sentence. For these needs, you use various non-character keys.

#### **True Keys Mode**

To write a sentence with a number or year in it, such as:

#### In 1998 we made the semifinals.

1. Press esc.

This places you into **True Keys** mode. In **True Keys** mode, the guesses disappear, the cursor changes from horizontal to vertical and there is a reminder message at the bottom of your screen.

In |

(True Keys mode... esc to exit)

2. Type your number.

In 1998

(True Keys mode... esc to exit)

3. Press esc when you are done.

Co:Writer for Neo inserts a space after your number. The cursor changes back to an underscore and guesses appear.

| In 1998 _ |       |  |
|-----------|-------|--|
| 1 is      | 4 you |  |
| 21        | 5 we  |  |
| 3 are     | 6 it  |  |

When you are in **True Keys** mode, you can use any characters or numbers just as you would in any word processor.

#### **Currency and Number Signs**

In certain situations, numbers and punctuation marks may be used without pressing esc to get into **True Keys** mode.

Whenever you type the US dollar sign (\$), UK pound sign (£) or the number sign (#) - symbols that are usually followed by numbers - Co:Writer for Neo goes into a **True Keys** mode and hides guesses until you press space.

The tag on the scooter said \$\_

(True Keys mode... space to exit)

• If you are ending the sentence with a number, type your final punctuation mark, then press enter to send the sentence to AlphaWord Plus.

#### **Quotation Marks and Parentheses**

Punctuation within quotes or parentheses does not end the sentence. For example:

She said, "I am going home now." "Are you hungry? Come here!" he said, and waved.

After you type an opening quote or a parenthesis, Co:Writer for Neo ignores the usual ending characters period/full stop, exclamation point/mark, question mark) until after you have typed the closing quote or parenthesis.

For example, when you type a sentence like the second example, Co:Writer for Neo ignores both the question mark and the exclamation point because it is waiting for the second quotation mark.

• If your sentence ends with a quotation mark (like the first example), you should press enter to send your sentence to AlphaWord Plus.

#### Punctuation in the Middle of a Word

There is a way to insert punctuation, such as the periods used in web addresses, without using **True Keys** mode.

• To type punctuation within a word, press alt plus the punctuation mark.

## **Editing Your Work**

You may want to make a correction or edit a sentence before sending it to AlphaWord Plus. There are several ways to do this.

#### **Erasing a Letter**

• To erase the last letter in the word you are typing; press Doing this backs up the cursor and deletes one letter at a time.

Each time you delete a character, Co:Writer for Neo displays guesses. At any time you can select one of the guesses, continue backing up, or start typing forward.

• To delete a letter in the middle of a word, you need to backspace to that character (although it may be faster to delete the entire word).

#### **Erasing a Word**

*Note:* You can use  $\checkmark$  to delete as many words as you want.

#### **Erasing an Entire Sentence**

If you want to start a sentence over, press If you want to start a sentence over, press If you have deleted a sentence, no guesses appear until you start typing again.

#### Undoing or Redoing an Action

Use  $(\mathbb{H} + \mathbb{Z})$  or  $(\mathbb{H} + \mathbb{Z})$  to undo an action you recently performed with your sentence; this can be used to undo a series of actions.

Use  $\mathbb{H}$  +  $\Upsilon$  or  $\mathbb{H}$  +  $\Upsilon$  if you undo something by accident and want to put it back; this can be used to redo a series of actions.

**Note:** Unlike the full version of Co:Writer, Co:Writer for Neo does not permit you to use **Undo** to bring back a sentence that has been sent to AlphaWord Plus.

## The More Guesses Key

If you do not see the word you want in the set of guesses, you have two choices to display additional sets of guesses:

• Continue typing until you see the word you want

OR

• Press 🗲 - the More Guesses key.

You can press the **More Guesses** key repeatedly. Each time, Co:Writer for Neo offers a different set of guesses. Eventually the sets repeat.

This command has no effect on the **Predict Ahead** guesses that appear at the beginning of a sentence before you have typed any letters.

## **Collecting New Words**

If you use a word that Co:Writer for Neo does not know, such as a person's name, Co:Writer for Neo can learn that word and add it to a **Collected Words dictionary.** For example, if you type the following sentence:

#### My friend's name is Savion.

Co:Writer for Neo does not know the word Savion, so the first time you write it, you should spell it completely, capitalizing the **S** (by pressing shift) first). The second time you start writing **Savion**, however, you see Savion as one of the guesses as soon as you type a lower-case **s**.

## **Resuming Co:Writer for Neo**

If Co:Writer for Neo is active when you turn off your Neo, Co:Writer for Neo is automatically available when that Neo is turned on. The screen displays **Co:Writer Available** as your Neo starts up.

The AlphaWord Plus file that opens is the one that was active when the Neo was turned off. To start Co:Writer for Neo, press the **wake-up** key (<u>tab</u>). Co:Writer for Neo will have the same settings as when it was last used.

## Turning Co:Writer for Neo Off and On

If you change applets, such as to select AlphaWord Plus alone or the Calculator applet, your Neo turns Co:Writer for Neo off.

To turn Co:Writer for Neo off:

- 1. Press applets.
- 2. From the menu, select an applet other than **CoWriter**.
- 3. Press enter.

To turn Co:Writer for Neo back on:

- 1. Press applets.
- 2. From the menu, select **CoWriter**.
- 3. Press enter.

Co:Writer opens in the **Available** mode indicated by an asterisk (\*) in the lower-right corner.

**16** Reference Guide

# Beyond the Basics

## **Guesses and Where They Come From**

Co:Writer for Neo can draw from up to three sources to predict words: the **Main Dictionary**, your **Collected Words**, and a **Topic Dictionary**.

The **Main Dictionary** contains approximately 6,000 words, specially chosen to support the beginning writer. Each word and its forms (noun, verb, adjective, adverb, etc.), have embedded information about *grammar* - word forms and syntax - and *statistics* - how frequently a word form is used in the English language.

**Note:** If you would like to use a dictionary other than the **Main Dictionary**, see the **Co:Writer for Neo Installer** document. This document is available on the Co:Writer for Neo Installer CD and in the Co:Writer for Neo packaging.

Co:Writer for Neo's **Collected Words** captures any word you type which is not in an active Co:Writer for Neo dictionary. **Collected Words** are stored and used for future guessing. This feature is especially useful for making sure proper names show up as guesses, and for setting up shortcuts (called *abbreviations*) for commonly used words and phrases.

A **Topic Dictionary** contains words specific to a particular subject or topic, as well as information about the specialized use of that word in that context. Like the **Main Dictionary**, each entry in a **Topic Dictionary** contains grammar and statistics.

After Co:Writer for Neo gathers predictions from the available sources, it prioritizes the predictions based on a combination of grammar and statistics. The top predictions are presented as your first set of guesses. To see additional sets of guesses, use the **More Guesses** key ().

As you type each letter of a word, Co:Writer for Neo re-calculates guesses, repeating them if appropriate.

Co:Writer for Neo can **Predict Ahead**, which presents a set of guesses before any letters have been typed.

For more information on Co:Writer for Neo's **Grammar, Collected Words, Topic Dictionary,** and **Predict Ahead** settings, see the **Co:Writer for Neo Options** section in this guide.

#### Grammar-based Guesses

Normally, Co:Writer for Neo's use of grammar helps to provide more appropriate guesses than would be predicted using statistics alone.

For example, within the context of the sentence:

We t...

The word *think* is favored over the word the on *the* basis of grammatical fit.

| We t_   |           |
|---------|-----------|
| 1 think | 4 thought |
| 2 try   | 5 then    |
| 3 told  | 6 tell    |
|         |           |

#### **Statistical Guesses**

If the sentence you are writing is less straightforward - for example, if it starts out:

#### We the people...

Co:Writer for Neo's limited knowledge of grammar can get in the way. In this case, you might want to see what Co:Writer for Neo would predict using statistics alone.

If your first set of guesses was based on grammar, pressing a suspends grammar and gives you a set of statistical guesses, based simply on the most common words that start with the letters you have typed. This generally brings up very short, very commonly used words.

**Note:** Depending on your sentence and what you have typed so far, you do not always get six completely different guesses when suspending grammar; some guesses may repeat.

Based on the statistics of normal word usage, the word *the* would be guessed before *think*.

| We t_  |         |
|--------|---------|
| 1 to   | 4 there |
| 2 the  | 5 than  |
| 3 that | 6 then  |
|        |         |

Suspending grammar has no effect on the **Predict Ahead** guesses at the beginning of a sentence before you have typed any letters.

## Word Combinations and Hyphenated Words

For word combinations, such as *ice age, coffee table,* or *mountain bike,* accept the combination if it comes up as a guess.

If the combination does not appear:

- 1. Accept the first part of the word when you see it.
- 2. Type a hyphen (-) to bring up all available combinations and phrases that begin with that word.

If you need a word that is hyphenated, such as *all-star*, type the hyphen as it occurs in the word; if the word does not appear in the guesses, you may need to type the entire word.

## Altering a Selected Word

If the word you want is not offered as a guess, it may be possible to select a word that is a close fit and then alter it by changing the ending, selecting a compound word or phrase that extends this word, or by adding a suffix.

**Note:** These functions are available right after a word has been selected but before you have begun to type a new word. You need to actually accept the word (by pressing a number or space), even if you have typed all of the letters.

These functions may be selected directly by using (), () or ()

- + (±), respectively. Or you can simply press the More Guesses key
- ( ) repeatedly to cycle through these choices:
- First press: Changes the word ending
- Second press: Searches for phrases or compound words
- Third press: enters Suffix Mode
- Fourth press: Repeats the word ending suggestions

## Changing the Word Ending

Co:Writer for Neo may predict the word you want but not show it with the word ending you have in mind.

To change the word ending:

- Type one more letters and very likely get the ending you want
  OR
- Accept the predicted word, then press 🗲 to display guesses showing various word endings.

Word endings are based on the word form:

- Noun endings include -s and -'s (plurals and possessives)
- Verb endings include -ing, -ed, -s, -en
- Adjective endings are -er and -est

If you have typed a word Co:Writer for Neo does not know, or one that can be classified under multiple parts of speech (for example both a noun and a verb), Co:Writer for Neo gives you as many endings as it can.

| A time _ |                |
|----------|----------------|
| 1 time   | 4 timeless     |
| 2 times  | 5 timliness    |
| 3 Times  | 6 timelessness |
|          |                |

Co:Writer for Neo inserts one of the alternate word forms in your sentence. If you want the word that Co:Writer for Neo inserted, press space to accept it, or begin typing your next word. If you want one of the other guesses, type its number. If you want to see compound words, press .

#### **Guessing Compound Words or Phrase**

To search for compound words or phrases that begin with the word you selected:

• Press 🖃 immediately after word selection

OR

• Press the right arrow (>>) for the second time.

| A time            |                 |
|-------------------|-----------------|
| 1 time-sharing    | 4 time machines |
| 2 time-consuming  | 5 time deposits |
| 3 time and a half | 6 time bombs    |
|                   |                 |

If no compound words or phrases are found, available suffixes appear the second time you press  $\bigcirc$ .

## Adding a Suffix

• Press shift + =

OR

• Press > for the third time.

A plus sign (+) is added after the word and a set of the most common suffixes appears.

| A time +_ |        |
|-----------|--------|
| 1 +ly     | 4 +er  |
| 2 +ed     | 5 +est |
| 3 +ing    | 6 +s   |
|           |        |

Typing a letter displays all endings and suffixes that begin with that letter (whether or not they make "word sense"). This allows you to make up your own words.

| A time +l_  |           |
|-------------|-----------|
| 1 +less     | 4 +lihood |
| 2 +lessly   | 5 +liness |
| 3 +lessness | 6 +like   |
|             |           |

#### **Abbreviation Expansions**

Co:Writer for Neo allows you to assign **abbreviations** to long words or phrases (the *expansion*) so you can save the time and keystrokes needed to enter the entire item. Abbreviation expansions are stored in your **Collected Words**.

They have the form *abbreviation=expansion*. For example: you can set up an abbreviation expansion for a name:

#### eas=Elizabeth A. Smith

You can use the same abbreviation for several expansions or give each word or phrase a unique abbreviation.

**Note:** Before performing any procedure in the **Abbreviated Expansions** section, make sure the **Collected Words** feature is **ON**. If you want to check, press home and then press 2 **Collected Words**. The first line will tell you if **Collected Words** is **ON** or **OFF**. If **Collected Words** is **ON**, press esc twice to return to the Co:Writer guesses and then start the procedure below. If **Collected Words** is **OFF**, press 1 **Turn ON**. You return to the Co:Writer guesses and then start the procedure below.

#### **Creating Multiple-Word Abbreviation Expansions**

You can add abbreviation expansions for multiple words (e.g., names and phrases) that you use frequently by using the **Collected Words** feature.

- 1. While in Co:Writer for Neo, press home.
- 2. Press 2 to select **Collected Words** from the **Options** menu.

Note: Read the first line to make sure Collected Words is ON.

- 3. Press 3 to select Edit Words.
- 4. Press end to go to the end of your file.

- 5. Type your abbreviation expansions.
- 6. Press esc to exit **Collected Words**.
- 7. Press Y to save your abbreviation expansion. You return to the Co:Writer screen.

#### **Creating Single-Word Abbreviation Expansions**

You can add abbreviation expansions for single words or names (with no spaces or end punctuation) that you use frequently.

- 1. Within your sentence, type the abbreviation.
- 2. Press 🔳.
- 3. Type the entire expansion.

Co:Writer for Neo automatically deletes the abbreviation and equals sign from your sentence and saves the new abbreviation and expansion in the **Collected Words** file.

#### **Using Abbreviation Expansions**

- 1. Begin typing your sentence in the Co:Writer for Neo screen.
- 2. When ready, type an abbreviation.

A list of guesses appears.

| My name is eas_ |                    |
|-----------------|--------------------|
| 1 easy          | 4 eas=Elizabeth A. |
| 2 easier        | 5 eas=Eastern Alba |
| 3 easily        | 6 east             |

3. Accept the abbreviation expansion as you would a regular guess.

The entire expansion may not display in the guesses, but it does appear in your sentence.

4. If you have typed the complete abbreviation and it has not shown up among the guesses, type =.

If there is only one expansion for this abbreviation, Co:Writer for Neo inserts the full expansion into your sentence. If there is more than one expansion for this abbreviation, Co:Writer for Neo displays a list of all the expansions, and you can select the one you want.

#### **Editing or Deleting Abbreviation Expansions**

Over time, you may find that an abbreviation expansion may need to be modified or deleted. For example, a person's name may change or you need to add another word to a phrase. To edit or delete an abbreviation expansion, open **Collected Words**.

- 1. While in Co:Writer for Neo, press home.
- 2. Press 2 to select **Collected Words** from the **Options** menu.
- 3. Press 3 to select Edit Words.
- 4. Use basic AlphaWord Plus functions to modify or delete your entries.

**Note:** Word entries do not need to be in alphabetical order. Abbreviation expansions need to follow the form abbreviation=expansion. To remove a word, delete it from this list.

- 5. When you are done, press esc to exit the Edit mode.
- 6. Press  $\Upsilon$  to save your changes.

## **Activating a Topic Dictionary**

Another powerful way to expand the source of your guesses is to use a **Topic Dictionary**.

To activate a **Topic Dictionary**:

- 1. While in Co:Writer for Neo, press home.
- 2. Press 3 to select **Topic Dictionary** from the Co:Writer for Neo Options menu.
- 3. Press the number for the **Topic Dictionary** you want to activate.

The **Topic Dictionary** is activated and you return to the Co:Writer for Neo screen.

24 Reference Guide

#### **Adding Other Topic Dictionaries**

The five dictionaries shown on the **Topic Dictionary** screen are the default dictionaries that are automatically loaded by Co:Writer for Neo. To substitute other topic dictionaries, see the **Co:Writer for Neo Installer** document. This document is available on the Co:Writer for Neo Installer CD and in the Co:Writer for Neo packaging.

## Drawing from 12,000 Words

Co:Writer for Neo uses a 6,000 word **Main Dictionary**, which was created to support beginning writers.

If you wish to draw from a higher-level, 12,000 word dictionary, download and activate the **Topic Dictionary** called **z\_Asmart 12K** as your **Topic Dictionary** This adds about 6,000 higher-level words to the word base for Co:Writer for Neo's guesses, giving you about the equivalent of a 12,000word, general purpose **Intermediate Writer's Dictionary**.

**Note:** If you are using the 12,000-word dictionary, you cannot use a **Topic Dictionary** For instructions on downloading a **Topic Dictionary**, see the **Co:Writer for Neo Installer** document. This document is available on the Co:Writer for Neo Installer CD and in the Co:Writer for Neo packaging.

# Co:Writer for Neo Options

### The Co:Writer for Neo Options Menu

Co:Writer for Neo's default settings are designed to meet the needs of the largest number of writers. However, Co:Writer for Neo also has the flexibility to allow you to tailor the settings to meet your learners' needs.

To view or change Co:Writer for Neo options:

1. From the Co:Writer for Neo screen, press home. The **Co:Writer Options** menu appears.

| Co:Writer Options   | esc=exit        |
|---------------------|-----------------|
| 1 Number of Guesses | 4 Grammar       |
| 2 Collected Words   | 5 Predict Ahead |
| 3 Topic Dictionary  |                 |

**Note:** The Co:Writer for Neo used in the UK has a 6th choice in the **Co:Writer Options** menu. The option is '**ise**'/'**ize**'. This option allows you to choose the suffix for words ending in -ise or -ize.

- Type a number to view the setting for an option in the list.
  You can also or use and to move through the choices, then press enter to select.
- 3. Press esc to exit.

## Number of Guesses Setting

**Number of Guesses** lets you change the number of guesses in a range from 1 through 6. The default number of guesses is 6.

```
Number of Guesses (currently 6)
```

-----

Please type a number from 1 to 6.

To change the number of guesses:

• Type a number from 1 through 6 to change the number of guesses. You go back to the Co:Writer for Neo screen with that number of guesses active.

OR

• Press esc to return to the **Options** menu without making any changes.

## **Collected Words Setting**

The **Collected Words** setting allows Co:Writer for Neo to collect new words as you use them, and draw from these words when generating guesses. The default setting is **ON**.

| Collected Wordscurrently ON |              |
|-----------------------------|--------------|
| 1 Turn OFF<br>2 Clear       | 3 Edit Words |

Press 1 to change the setting for Collected Words. If you turn Collected Words OFF, words that are not in the active Co:Writer for Neo dictionaries (Main and/or Topic), will not be stored. Any words or abbreviation expansions already in your Collected Words will not contribute to guesses.

OR

• Press esc to return to the **Options** menu without making any changes.

#### **Editing Collected Words**

You may find that a collected word would be more useful if it was spelled differently. For example, you might use a word more often if it had a different ending or a singular ending instead of plural. If you want to edit your **Collected Words** list, follow the procedure in **Editing or Deleting Abbreviation Expansions.** Abbreviation Expansions are stored in the same location as your **Collected Words**.

## **Topic Dictionary Setting**

The **Topic Dictionary** setting specifies which, if any, **Topic Dictionary** is active. You can get to this screen directly by pressing <u>file 8</u>. The default setting is **none**.

When Co:Writer for Neo is downloaded to your Neo, five topic dictionaries are loaded. This screen lists the first 16 characters of the name of each **Topic Dictionary** on your Neo.

| Select Topic Dictionary | (* = active)       |
|-------------------------|--------------------|
| *1 none                 | 4 Football 2 advan |
| 2 Dinosaurs 2 adva      | 5 Halloween        |
| 3 Fantasy 2 advanc      | 6 Space Science    |

#### **Changing the Topic Dictionary**

Select the number of the **Topic Dictionary** you want to use. You get a brief message as the **Topic Dictionary** is selected and then you return to the Co:Writer for Neo screen.

The topic dictionaries available here can be changed by using the **Topic Dictionary Selector.** For more information, see the **Co:Writer for Neo Installer** document. This document is available on the Co:Writer for Neo Installer CD and in the Co:Writer for Neo packaging.

While you are in the **Select Topic Dictionary** screen, if you decide that you do not want to make any changes, press esc. You are taken to the **Options** menu.

## **Grammar Setting**

The **Grammar** setting turns grammar on and off. The default setting is **ON**.

```
Grammar ...currently ON
```

-----

Do you want to turn Grammar OFF? (y/n)

When Grammar is **ON**, Co:Writer for Neo uses a number of factors, including grammar and statistical frequency of words, to give its best word choices for where you are in your sentence. In some situations, however, such as worksheets, you may prefer purely statistical guesses to guesses that take grammar into account.

Turning grammar **OFF** means that the guesses are based on the frequency of the words in the dictionary that match the letters typed.

• Press Y to turn **Grammar** off.

OR

• Press esc or N to return to the **Options** menu without making any changes.

**Note:** Grammar can be suspended for a single set of guesses by pressing  $\overline{\phantom{a}}$ . If grammar is already off, pressing  $\overline{\phantom{a}}$  has no effect.

## **Predict Ahead Setting**

The **Predict Ahead** setting controls pre-guessing. When it is on, after you finish a word, Co:Writer for Neo generates a set of guesses for your next word before you type the first letter. The default value is **ON**.

```
Predict Ahead ...currently ON
```

Do you want to turn Predict Ahead OFF? (y/n)

• Press Y to turn Predict Ahead off.

When **Predict Ahead** is **OFF**, no guesses appear in the Co:Writer for Neo screen until you type the first letter of a word. You might want to turn off **Predict Ahead** if you think the user might be distracted from the word they have in mind by the sight of six other choices.

With no guesses on the screen, you may be unsure if you are in the Co:Writer for Neo screen or in a blank AlphaWord Plus file. Just look at the right side of your screen. If you see a vertical bar, you are in Co:Writer for Neo.

OR

• Press esc or N to exit without making any changes and return to the **Options** menu.

## **Resetting Options to Defaults**

To reset all Co:Writer for Neo options to the factory default:

- 1. Press applets.
- 2. Select **Co:Writer** from the menu.
- 3. Press 🗮 + enter.

Co:Writer for Neo resets to the following settings:

Number of Guesses: 6 Collect Words: **ON (Collected Words is cleared)** Topic Dictionary: **NONE** Grammar: **ON** Predict Ahead: **ON** 

**Note:** If you have a sentence in progress on the Co:Writer for Neo screen, it will be erased when you reset the defaults.

**Note:** Resetting Co:Writer for Neo options does not change the topic dictionaries currently loaded.

# The Topic Dictionary Selector

The **Topic Dictionary Selector** allows you to specify up to five topic dictionaries for use with Co:Writer for Neo. The only limit is that the combined file size cannot exceed 128K.

Once you have selected a set of topic dictionaries, you can load them into one or more Neos. The **Topic Dictionary** loading process does not erase your files; it just overwrites whatever topic dictionaries are present on your Neo.

**Note:** For information on using the **Topic Dictionary Selector**, see the **Co:Writer for Neo Installer** document. This document is available on the Co:Writer for Neo Installer CD and in the Co:Writer for Neo packaging.

## Activating a Newly-loaded Topic Dictionary

To use a newly-loaded Topic Dictionary:

1. From the Co:Writer for Neo screen, press file 8.

The **Select Topic Dictionary** menu displays your new topic dictionaries.

2. Press the number of the **Topic Dictionary** you want to activate.

## **Adding New Topic Dictionaries**

You are not limited to the set of topic dictionaries that were included with your Neo.

**Note:** If you have additional Co:Writer for Neo topic dictionaries that you would like to use with your Neo, see the **Co:Writer for Neo Installer** document. This document is available on the Co:Writer for Neo Installer CD and in the Co:Writer for Neo packaging.

## **Sources for Topic Dictionaries**

The following list contains sources for additional topic dictionaries. To obtain them:

- (In the US) Download topic dictionaries on a variety of subjects from the Don Johnston Incorporated web site (www.donjohnston.com/downloads).
- (In the UK) Download topic dictionaries on a variety of subjects from the Don Johnston Special Needs Ltd. web site (http://donjohnston.co.uk/downloads).
- Create your own topic dictionaries using Co:Writer SE or Co:Writer 4000 (available separately).

## Co:Writer for Neo and the English Language Learner

Because of its careful attention to appropriate subject and verb agreement and its ability to foster correct spelling, Co:Writer for Neo is particularly suitable for English Language Learners. Co:Writer for Neo can help facilitate English Language Learners' learning by eliminating the obstacles that hinder their performance, such as linguistic complexity and factors that involve the learner and the text. By providing English Language Learners with Co:Writer for Neo, they can participate in class and be able to express their understanding through written expression.

Co:Writer for Neo addresses linguistic complexity and the factors related to the learner listed below in the following ways:

**Sentence Structure** – Writing sentences in past, present and future tense in English (e.g., The girls were going..., the girls find..., the girl finds..., I went..., I am going..., I will go....), is drastically different from writing sentences in other languages. Co:Writer for Neo is designed to assist the writer in choosing the appropriate English words to make an effective sentence.

They way that English Language Learners and struggling learners construct complete, grammatically correct sentences is through using Co:Writer for Neo's Linguistic Word Prediction intelligence. Learners are presented with a selection of the most-likely word choices with various word endings. Using a single keystroke, they can select the appropriate word and begin to build a sentence.

**Spelling** – Writing text on a topic for which we have little knowledge is difficult for native English speakers and English Language Learners alike. One difficulty is remembering how the appropriate words are spelled. Co:Writer for Neo is designed to offer innovative considerate learning supports to assist English Language Learners with their command of the English language.

# Troubleshooting

#### **Guesses Do Not Appear**

There are a number of reasons why guesses may not be appearing on your Neo screen. Find the picture that matches your Neo screen for probable cause and solution.

Screen A:

CAUSE: Your Neo has powered off.

SOLUTION: Press on/off.

Screen B:

\*

CAUSE: You are in AlphaWord Plus, in an empty file.

SOLUTION: Press to return to Co:Writer for Neo. If nothing happens, Co:Writer for Neo is either inactive or not installed.

#### Screen C:

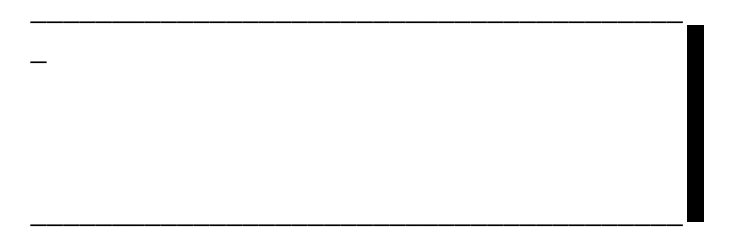

CAUSE: You are in Co:Writer for Neo, at the beginning of a sentence, and **Predict Ahead** is **OFF**.

SOLUTION: Type a letter and guesses should appear.

Screen D:

My brother and I went to the \_

CAUSES: You are in Co:Writer for Neo, and one of the following is true:

- Predict Ahead is OFF
- You have been deleting letters, words or portions of words
- You have typed a letter combination for which Co:Writer for Neo has no guesses, such as **yz**

SOLUTIONS: Type a letter.

Check the **Predict Ahead** setting by pressing <u>home</u>, then choosing **Predict Ahead** from the **Options** menu.

When **Predict Ahead** is **ON**, the only time guesses do not appear is if you type a letter combination for which Co:Writer for Neo has no guesses, such as **yz**.

#### Working with True Keys Mode

Screen A:

(True Keys mode... esc to exit)

CAUSE: As the line at the bottom of the screen says, you are in **True Keys** mode.

SOLUTION: Press esc to exit.

Screen B:

19|

(True Keys mode... esc to exit)

CAUSE: You are in the numbers and currency option of True Keys.

SOLUTION: Press esc to exit.

Screen C:

19|

(True Keys mode... space to exit)

CAUSE: You are in the numbers and currency option of True Keys.

SOLUTION: Press space to exit.

## Contacting Technical Support

If your issue does not appear in the **Troubleshooting** section or if you still need assistance, contact Don Johnston Incorporated (in the US) or Don Johnston Special Needs Ltd. (in the UK).

#### (In the US) Don Johnston Incorporated Technical Support

Don Johnston Incorporated Technical Support is available Monday through Friday, 8 am to 5 pm CST.

e-mail: support@donjohnston.com

800.889.5242 (USA/CANADA)

Check our website (www.donjohnston.com) for more information or updates for Co:Writer for Neo.

#### (In the UK) Don Johnson Special Needs Ltd. Technical Support

Don Johnson Special Needs Ltd. Technical Support is available Monday through Friday, 9 am to 5 pm GMT.

e-mail: support@donjohnston.co.uk

01925 256500

Check our website (http://donjohnston.co.uk) for more information or updates for Co:Writer for Neo.

# Appendix: Command Summary

## Summary of Co:Writer for Neo Commands

**Note:** For most of these commands, [trl] and [trl] work the same as [alton]. However, if a command calls for more than one modifier (e.g., [trl]/[trl]] + [Z] to undo your last action or [trl]/[trl]] + [Y] to redo your last action, then these must be used as given.

In the Co:Writer for Neo screen, all Neo function keys in the top row except for home, applets and file 8 (select a Topic Dictionary) are disabled.

| If you want to                                                                          | Do this                                                                                                    |
|-----------------------------------------------------------------------------------------|----------------------------------------------------------------------------------------------------|
| Select a guess                                                                          | Type the number or use or<br>to move the pointer ( > ) to<br>indicate your word choice, then<br>select it using |
| Switch from Co:Writer for Neo<br>screen to AlphaWord Plus<br>(without sending sentence) | Press tab                                                                                                    |
| Send a sentence to AlphaWord<br>Plus, followed by a<br>new-paragraph command            | Press enter                                                                                                    |
| Send a sentence to AlphaWord<br>Plus without adding a<br>new-paragraph command          | Press alt option + enter                                                                                        |
| Enter a True Keys mode so<br>that numbers do not select<br>a guess                      | (On a US or UK Neo) Press esc<br>or # OR                                                                        |
|                                                                                         | (On a US Neo) Press 💲 OR                                                                                        |
|                                                                                         | (On a UK Neo) Press £                                                                                           |
| Exit a True Keys mode                                                                   | Follow the prompt if available:<br>Press esc or space                                                           |

# **Co:Writer for Neo**

| If you want to                                                                | Do this                                                                        |
|-------------------------------------------------------------------------------|--------------------------------------------------------------------------------|
| Get more guesses                                                              | Press 🗲 repeatedly                                                             |
| Bring up word combinations that start with a selected word                    | Select word, then press 🕒                                                      |
| Erase one letter                                                              | Press back space                                                               |
| Guess without grammar                                                         | Press 🖳                                                                        |
| Erase the current word or previous word                                       | Press 🗲                                                                        |
| Erase the current sentence                                                    | Press $ctrl$ + E or $\mathfrak{B}$ + E or<br>alt option + E                    |
| Change the ending on the word just selected                                   | Press 🗲                                                                        |
| Add a suffix to the word you just selected                                    | Press shift + =                                                                |
| Undo                                                                          | Press $ctrl + Z$ or $\mathfrak{B} + Z$ or $\mathfrak{B}$                       |
| Redo                                                                          | Press $ctrl$ + Y or $\mathfrak{K}$ + Y or $\mathfrak{A}$ + Y or $\mathfrak{A}$ |
| Start a sentence with a<br>lower-case letter, rather than<br>a capital        | Press space                                                                    |
| Allow punctuation in the<br>middle of a sentence<br>(e.g., for abbreviations) | Press =                                                                        |
| Bring up the screen of<br>Co:Writer for Neo Options                           | Press home                                                                     |
| Shortcut to Select Topic<br>Dictionaries screen                               | Press file 8                                                                   |
| Bring up the applets menu                                                     | Press applets                                                                  |
| 40 Reference Guide                                                            |                                                                                |

## Summary of AlphaWord Plus Commands

| If you want to                                                              | Do this                                                                                                    |
|-----------------------------------------------------------------------------|----------------------------------------------------------------------------------------------------|
| Wake up Co:Writer for Neo<br>from AlphaWord Plus screen                     | Press tab or =                                                                                                    |
| Insert a tab character in<br>your text                                      | Press option + tab                                                                                                    |
| Insert an equals sign (=) in<br>your text                                   | Press option + =                                                                                                    |
| Insert a plus sign (+) in<br>your text                                      | Press $shift + =$                                                                                                    |
| Change the active file<br>(where Co:Writer for Neo<br>sends your sentences) | Press the file # key ( <u>file 1</u> , <u>file 2</u> ,<br>etc.), then use the Co:Writer for<br>Neo wake-up key from the new<br>active file |

**Note** If you have a sentence in progress on the Co:Writer for Neo screen, it will be erased when you change files.

#### Limited Warranty

Don Johnston Incorporated warrants software for one year from date of purchase. This warranty is valid against manufacture defects and malfunctions not the result of abuse or mishandling. Except for the above, Don Johnston makes no warranties, express or implied, including warranties as to the merchantability or as to the fitness of this product for any particular purpose, and shall not be liable for any loss or damage, directly or indirectly, arising from the use of this software product or for consequential damages.

Don Johnston Incorporated reserves the right to make any changes, additions or improvements to software or documentation at any time without notice to any person or organization.

The manuals and the software described in them are copyrighted, with all rights reserved. Under the copyright laws, the manuals or the software may not be copied, in whole or in part, without written consent of Don Johnston, except in the normal use of the software. The same proprietary and copyright notices must be affixed to any permitted copies as were affixed to the original. This exception does not allow extra copies to be made for others, whether or not sold, but all the material purchased (with all backup copies) may be sold, given, or loaned to another person. Under the law, copying includes translating into another language or format. You may use the software on any computer owned by you, but extra copies cannot be made for this purpose.

DON JOHNSTON INCORPORATED MAKES NO WARRANTIES, EXPRESS OR IMPLIED, INCLUDING WITHOUT LIMITATION THE IMPLIED WARRANTIES OF MERCHANTABILITY AND FITNESS FOR A PARTICULAR PURPOSE, REGARDING THE SOFTWARE. DON JOHNSTON'S LICENSOR(S) DOES NOT WARRANT, GUARANTEE OR MAKE ANY REPRESENTATIONS REGARDING THE USE OR THE RESULTS OF THE USE OF THE SOFTWARE IN TERMS OF ITS CORRECTNESS, ACCURACY, RELIABILITY, CURRENTNESS OR OTHERWISE. THE ENTIRE RISK AS TO THE RESULTS AND PERFORMANCE OF THE SOFTWARE IS ASSUMED BY YOU. THE EXCLUSION OF IMPLIED WARRANTIES IS NOT PERMITTED BY SOME JURISDICTIONS. THE ABOVE EXCLUSION MAY NOT APPLY TO YOU.

IN NO EVENT WILL DON JOHNSTON'S LICENSOR(S) AND THEIR DIRECTORS, OFFICERS, EMPLOYEES OR AGENTS (COLLECTIVELY DON JOHNSTON'S LICENSOR) BE LIABLE TO YOU FOR ANY CONSEQUENTIAL, INCIDENTAL OR INDIRECT DAMAGES (INCLUDING DAMAGES FOR LOSS OF BUSINESS PROFITS, BUSINESS INTERRUPTION, LOSS OF BUSINESS INFORMATION, AND THE LIKE) ARISING OUT OF THE USE OR INABILITY TO USE THE SOFTWARE EVEN IF DON JOHNSTON'S LICENSOR HAS BEEN ADVISED OF THE POSSIBILITY OF SUCH DAMAGES. BECAUSE SOME JURISDICTIONS DO NOT ALLOW THE EXCLUSION OR LIMITATION OF LIABILITY FOR CONSEQUENTIAL OR INCIDENTAL DAMAGES, THE ABOVE LIMITATIONS MAY NOT APPLY TO YOU. Don Johnston's Licensor's liability to you for actual damages from any cause whatsoever, and regardless of the form of the action (whether in contract, tort (including negligence), product liability or otherwise), will be limited to \$50.

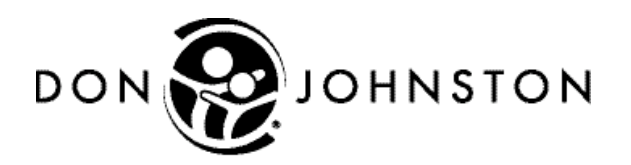

26799 W. Commerce Dr. • Volo, IL 60073 800.999.4660 • Fax 847-740-7326 www.donjohnston.com